## How to use tour function

First, log-in IP Camera WEB UI. We setting 8 preset point, each point's wait time is 10 second, Tour time is 80 second( $8 \times 10=80$ )

Step 1.Preset point Setting:

ex: Set 8 preset point (P1~P8)

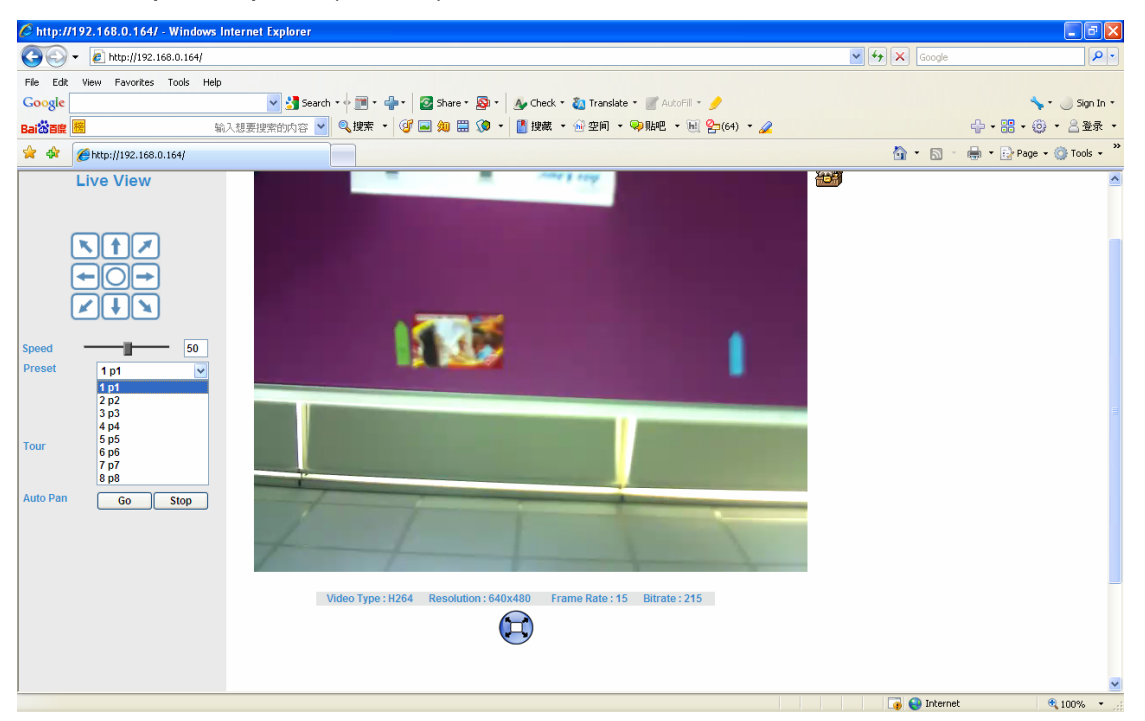

Step 2. Tour Setting ex: add a tour name (gogoya), Running: Select <u>Enable</u>

|                  |                  |                 |            |            |                   | (www.airlive.com)        |
|------------------|------------------|-----------------|------------|------------|-------------------|--------------------------|
| AIT LIVE         |                  |                 | AirCam     | OD-600HD   | H.264 1.3 MegaPix | el PTZ Vandal Proof Dome |
| Live View        | Picture Preset S | etting Tour Set | ting       |            |                   |                          |
| Network          |                  |                 |            |            |                   |                          |
| Camera           | Tour Number      | Tour Name       | Running St | beed Seque | nce Preset Name   | Wait Time                |
| System           | 1                | gogoya          | yes        | 29 1       | p1                | 10                       |
| Video            |                  |                 |            | 3          | p2<br>p3          | 10                       |
| Audio            |                  |                 |            | 4 5        | р4<br>р5          | 10                       |
| User             |                  |                 |            | 6<br>7     | рб<br>р7          | 10<br>10                 |
| E-Mail           |                  |                 |            | 8          | p8                | 10                       |
| Motion Detection |                  |                 |            |            |                   |                          |
| Event Server     |                  |                 |            |            |                   |                          |
| Event Schedule   |                  |                 |            |            |                   |                          |
|                  |                  |                 |            |            |                   |                          |
|                  | Tour Name        | gogoya          |            |            |                   |                          |
|                  | Running          | Enable O Disab  | le         |            |                   |                          |
|                  | Speed            |                 | 29         |            |                   |                          |
|                  |                  | Add Modify D    | elete      |            | Modi              | fy                       |

Step 3.Event Schedule Setting

Enable: click on <u>YES</u>

Type: select Schedule Trigger, interval(interval time longer than 60 second) Action: select your setting tour name.

|                  | Name               | Enable                           | Type                                                     | Weekday | Start | Duration | Trigger by Prefix | Action                              |  |  |  |  |
|------------------|--------------------|----------------------------------|----------------------------------------------------------|---------|-------|----------|-------------------|-------------------------------------|--|--|--|--|
| Network          | yahoo              | yes                              | Schedule                                                 | 1111111 | 0:0   | 24:0     | x,                | GUARDTOUR                           |  |  |  |  |
| Camera           |                    |                                  |                                                          |         |       |          |                   |                                     |  |  |  |  |
| System           |                    |                                  |                                                          |         |       |          |                   |                                     |  |  |  |  |
| Video            |                    |                                  |                                                          |         |       |          |                   | Interval time longer than 60 second |  |  |  |  |
| Audio            | Name               | vah                              | 00                                                       |         |       |          |                   |                                     |  |  |  |  |
| User             | Enable             | 90                               | Yes O No                                                 |         |       |          |                   |                                     |  |  |  |  |
| E-Mail           | Туре               | 0                                | © Event Trigger Schedule Trigger, Interval 85 (Seconds)  |         |       |          |                   |                                     |  |  |  |  |
| lotion Detection | Fueble Time        |                                  | ✓ Sun ♥ Mon ♥ Tue ♥ Wed ♥ Thu ♥ Fri ♥ Sat                |         |       |          |                   |                                     |  |  |  |  |
| Event Server     | Enable Time        | Star                             | Start from 0 9 , Duration 24 9 0 9 ((max 168:00 hours) ) |         |       |          |                   |                                     |  |  |  |  |
| Event Schedule   | Trigger by         |                                  | Sensor Active Motion Area                                |         |       |          |                   |                                     |  |  |  |  |
|                  | Record File Prefix |                                  | (0 ~ 20 Digits)                                          |         |       |          |                   |                                     |  |  |  |  |
|                  |                    | Voice Alert, Duration (Seconds ) |                                                          |         |       |          |                   |                                     |  |  |  |  |
|                  |                    |                                  |                                                          |         |       |          |                   |                                     |  |  |  |  |

## Note:

1.Interval time should be longer than the Tour time. (ex:If your tour time is 80 second, Interval time must to set 90 second.)

2.Firmware version:5.0.2.5152 or above